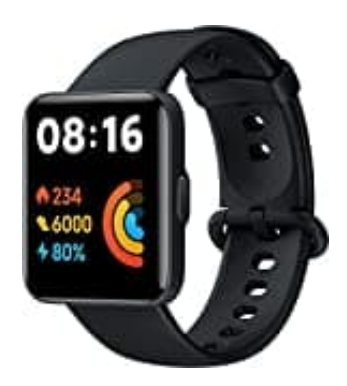

## Xiaomi Redmi Watch Lite 2

## **Display-Timeout ändern**

Folge den nachstehenden Schritten, um die Zeitdauer des aktiven Displays zu ändern:

- 1. Hebe dein Handgelenk oder tippe auf das Display, um es zu aktivieren.
- 2. Einstellungen öffnen

Tippe auf das Einstellungen (Zahnrad-Symbol), das sich in der oberen rechten Ecke befindet.

3. Scrolle in den Einstellungen nach unten und wähle "**Bildschirm**" oder "**Display**" (je nach Softwareversion könnte der Name auch anders lauten).

## 4. Bildschirm aktiv halten (Anzeigedauer)

- In den Display-Einstellungen gibt es die Option "**Bildschirm aus nach**" oder "**Anzeigedauer**" (je nach Softwareversion).
- Tippe darauf, um verschiedene Zeitoptionen zu sehen, z. B. 5 Sekunden, 10 Sekunden, 15 Sekunden.
- 5. Wähle die gewünschte Zeitdauer aus, indem du darauf tippst.

## 6. Speichern und beenden

Die Änderungen werden direkt übernommen.

Du kannst das Menü verlassen, indem du die Zurück-Taste drückst oder nach rechts wischst.